# A guide to managing your international bookings

A simpler and more effective way to manage your bookings prior to departure.

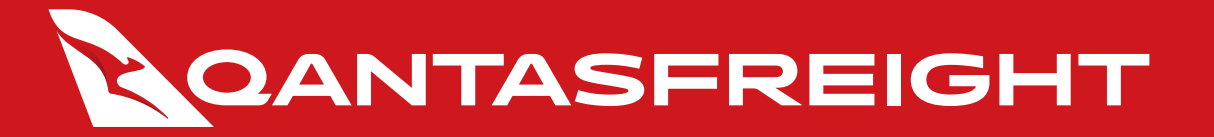

## Manage bookings

1. Confirmation email notification

Confirmed bookings will be notified via email

| FREI                                                                                                    | 5<br>GHT                                                                                                    |                                                                                                    |
|----------------------------------------------------------------------------------------------------|----------------------------------------------------------------------------------------------------|----------------------------------------------------------------------------------------------------|
|                                                                                                    | •                                                                                                    | 9                                                                                                    |
| Yo                                                                                                    | our booking h<br>AWB: 081                                                                                                    | a <b>s been confirmed</b><br>- 50917355                                                                                                    |
| Hi (firstName),                                                                                                    |                                                                                                    |                                                                                                    |
| Thank you for chor                                                                                                    | osing Qantas Freight. H                                                                                                    | lere's everything you need to know                                                                                                    |
| about your booking                                                                                                    | ].                                                                                                    |                                                                                                    |
| Need to make a ch                                                                                                    | ange to your booking?                                                                                                    | Click the manage booking button                                                                                                    |
|                                                                                                    |                                                                                                    |                                                                                                    |
|                                                                                                    | 🕂 Bookin                                                                                                    | g details                                                                                                    |
|                                                                                                    | SYD -                                                                                                    | LAX                                                                                                    |
|                                                                                                    | 10:10                                                                                                    | 10:10<br>15 Eeb 20                                                                                                    |
|                                                                                                    | 1010020                                                                                                    | 1010020                                                                                                    |
|                                                                                                    |                                                                                                    |                                                                                                    |
| AWB details                                                                                                    |                                                                                                    |                                                                                                    |
| AWB details                                                                                                    | {Product}                                                                                                    |                                                                                                    |
| AWB details<br>Product<br>Pieces                                                                                                    | {Product}<br>{Pieces}                                                                                                    |                                                                                                    |
| AWB details<br>Product<br>Pieces<br>Weight                                                                                                    | {Product}<br>{Pieces}<br>{Weight}                                                                                                    |                                                                                                    |
| AWB details<br>Product<br>Pieces<br>Weight<br>ULD                                                                                                    | {Product}<br>{Pieces}<br>{Weight}<br>{ULD}                                                                                                    |                                                                                                    |
| AWB details<br>Product<br>Pieces<br>Weight<br>ULD<br>Description                                                                                                    | {Product}<br>{Pieces}<br>{Weight}<br>{ULD}<br>{Description                                                                                                    | ი)                                                                                                    |
| AWB details<br>Product<br>Pieces<br>Weight<br>ULD<br>Description<br>Commodity code                                                                                                    | {Product}<br>{Pieces}<br>{Weight}<br>{ULD}<br>{Descriptio<br>o {Commodi                                                                                                    | n)<br>y coda)                                                                                                    |
| AWB details<br>Product<br>Pieces<br>Weight<br>ULD<br>Description<br>Commodity code<br>Sec/Additional S                                                                                                    | {Product}<br>{Piaces}<br>(Weight}<br>{ULD}<br>{Descriptic<br>o (Commodi<br>ec (Sec/Addit                                                                                                    | n)<br>y coda)<br>onnal)                                                                                                    |
| AWB details<br>Product<br>Pieces<br>Weight<br>ULD<br>Description<br>Commodity code<br>Sec/Additional S<br>Drop off and<br>Prior to dropping o<br>our website.                                                                 | (Product)<br>(Pieces)<br>(Weight)<br>(UL)<br>(UL)<br>(Descripting)<br>(Commodi<br>(Sec/Addit)<br>pick-up<br>ffyour shipment, ensure<br>artions including where to<br>the                                                                                                    | n)<br>y code)<br>onal)<br>you check our lodgement cut off times on<br>drop off and pick up your shipments can                                                                                                    |
| AWB details<br>Product<br>Pieces<br>Weight<br>ULD<br>Description<br>Commodity code<br>Sec/Additional S<br>Drap off and<br>Dray of dropping of<br>Sec/Additional S<br>Drap off and<br>Prior to dropping of<br>Sec/Additional S | (Product)     (Pieces)     (Vieight)     (ULD)     (Descripting     (Useripting     (Commodi ec (Sec/Addit picK-up picK-up picK-up crotions including where to the.     """     """     """     """     """     """     """     """     """     """     """     """     """     """     """     """     """     """     """     """     """     """     """     """     """     """     """     """     """     """     """     """     """     """     """     """     """     """     """     """     """     """     """     """     """     """     """     """     """     """     """     """     """     """     """     """     """     """     """     """     """     """     """     """     """     """     """     """     """     """     """     """     """     """     """     """     """     """     """     """     """     """     """     """     """     """     """     """     """     """     """     """     """     """     """     """     """     """     """     """     """     """     """     """     """     """     """     """     """     """     """     """     """     """     """     """     """     """     """     """     """     """     """     """     """     """     """     """     """     """     """     """     """     """     """     """     """     """     """     """     """     """     """     """     """     """     """     """     """     """     """     """     """     """     """     """     """     """     """     """     """     """     """     """     """     """     """     """     """     """     """     """     """     """     """     """     """     """     """     """     """     """     """     """     """     """     """     """     """     """     """     """     """     """     """     """     """     """     """     """     """     """     """     """     """     """     """     """     """     """     """     """     """     """     """     """     """     """     """     """     """     """     """     """     """     """     """     """     """     """"     """     """     """"     """ | n)<br>y code)<br>y code)<br>y code)<br>y code)<br>y code, cour lodgement cut off times on<br>drop off and pick up your shipments can<br>the contributed in this small is correct and surrect of the the<br>the the contributed in this small is correct and surrect of the the<br>the contributed in this small is correct and surrect of the the<br>the contributed in this small is correct and surrect of the the<br>the contributed in this small is correct and surrect of the the<br>small is contributed in the small is correct and surrect of the the<br>of his these is the contributed in the small is correct on the small is provided in the<br>of his these is the small is correct on the small is provided in the<br>small is the small is correct on the small is provided in the small is the<br>small is the small is correct on the small is the small is the<br>small is the small is correct on the small is the small is the<br>small is the small is the small is the small is the small is the<br>small is the small is the small is the small is the small is the<br>small is the small is the small is the small is the small is the small is the<br>small is the small is the sma |

2. Manage booking email notification

You'll receive a daily email at 0600 summarising all upcoming bookings within days.

| okings. |
|---------|
|         |
|         |
| ys      |
| ys      |
| _       |
| ſ       |

What do I need to do?

If your booking details are correct then you don't need to take any action. However we recommend you:

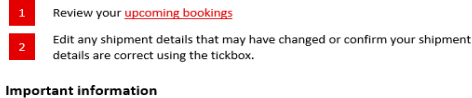

You can cancel a booking up to 48 hours before scheduled departure without being

charged a fee.

However, if you cancel a booking within 48 hours of scheduled departure, or if no shipment is lodged, the confirmed booked weight of the shipment may be charged in full as a fee.

Please refer to our Capacity Protection Policy for more information.

#### 3. Login to manage your booking

Click on 'MANAGE BOOKINGS' from email and log in to view all upcoming bookings

|                                 | ІGНТ                                                                | Q | Log in |  |
|---------------------------------|---------------------------------------------------------------------|---|--------|--|
| Freight services 🗸 🛛 Terminal I | ocations $	imes$ Freight planning $	imes$ Help $	imes$ Pets $	imes$ |   |        |  |
| Qantas Freight 🔗 Login          |                                                                     |   |        |  |
| Login                           |                                                                     |   |        |  |
|                                 | Username                                                            |   |        |  |
|                                 | freight@qantas.com.au                                               |   |        |  |
|                                 | Password                                                            |   |        |  |
|                                 |                                                                     |   |        |  |
|                                 | Remember me                                                         |   |        |  |
|                                 | LOGIN                                                               |   |        |  |
|                                 | Forgot your password →                                              |   |        |  |
|                                 | Register now →                                                      |   |        |  |

Or log in and select Manage International Bookings from your account home page

|           | Your account functions          |          |
|-----------|---------------------------------|----------|
|           | QF Track                        | <b>→</b> |
|           | International Booking           | <b>→</b> |
| $\square$ | International Manage Bookings   | <b>→</b> |
|           | International Booking Templates | <b>→</b> |
|           | Allotment bookings              | <b>→</b> |

# Sort and edit bookings

#### **1**. Sorting bookings

Bookings can be sorted using the options at the top of the screen.

| Internatior        | nal Mo       | inage    | Book     | ings     |           |               |         |           |
|--------------------|--------------|----------|----------|----------|-----------|---------------|---------|-----------|
| FLIGHT DATES 👻     | BOOKING TYPE | •        | origin 🗸 | DEST     | INATION 👻 | BOOKING STATU | s 👻     | Reset all |
| 9th July 2020      |              |          |          |          |           |               |         |           |
| • SYD-SIN (QF3330) |              |          |          |          |           |               |         |           |
| 081-50612660 (GEN) | Freesale     | 1 piece  | 500kg    | 10CBM    | PMC-1     | CONFIRMED     | 1       | 0         |
| 11th July 2020     |              |          |          |          |           |               |         |           |
| * SYD-SIN (QF3330) |              |          |          |          |           |               | DEPART  | TING SOON |
| 081-50612586 (GEN) | Freesale     | 2 pieces | 50kg     | 0.001CBM | Loose     | CONFIRMED     | 1       | 0         |
| 12th July 2020     |              |          |          |          |           |               |         |           |
| * SYD-SIN (QF3330) |              |          |          |          |           | 0.0           | PCOMING | BODKINGS  |
| 081-50612844 (GEN) | Freesale     | 1 piece  | 1400kg   | 4.2CBM   | AKE-1     | CONFIRMED     | 1       | 0         |
|                    |              |          |          |          |           |               |         |           |

#### 2. Edit or Confirm bookings

Edit:

| Select pencil      | icon     | to edit  | a bo | oking <mark>—</mark> |       | ]              |
|--------------------|----------|----------|------|----------------------|-------|----------------|
| 11th July 2020     |          |          |      |                      |       |                |
| • SYD-SIN (QF3330) |          |          |      |                      |       | DEPARTING SOON |
| 081-50612586 (GEN) | Freesale | 2 pieces | 50kg | 0.001CBM             | Loose | CONFIRMED      |

Clicking on EDIT (pencil) takes you to this screen

#### Confirm:

Validate a confirmed booking by clicking on the grey box

| 12th July 2020     | )        |         |        |        |       |  |
|--------------------|----------|---------|--------|--------|-------|--|
| • SYD-SIN (QF3330) |          |         |        |        |       |  |
| 081-50612844 (GEN) | Freesale | 1 piece | 1400kg | 4.2CBM | AKE-1 |  |

| Air waybill<br>081-50612586<br>Service<br>0GO CLASSIC                                                        | From<br>SYD<br>To<br>SIN        |        | Total estim<br>2<br>Total estim<br>50kgs | nated pieces<br>nated weight |
|----------------------------------------------------------------------------------------------------|---------------------------------|--------|------------------------------------------|------------------------------|
| GEN                                                                                                    | 11 Jul                          | y 2020 | 0.00                                     |                              |
| Dimension(s)<br>Dimension 1<br>1 piece at 10cm x 10cm x                                                      | 10cm                            |        |                                          |                              |
| Contact details<br>Greg Kapoor<br>12345678<br>annemary.eid@qantas.co                                         | m.au                            |        |                                          |                              |
| Notification<br>These notifications are ou<br>Freight Accepted<br>Filight has Departed<br>Freight Checked-in | itomatically set up for you     |        |                                          |                              |
| Flight details                                                                                               |                                 |        |                                          |                              |
| CF3330<br>AIRBUS A330-300<br>Passenger                                                                       | SYD<br>12:00<br>Sat 11 Jul 2020 | c      | SIN<br>> <b>18:00</b><br>Sor 11 Jul 2020 | Confirmed                    |
|                                                                                                    |                                 | >      | EDIT BOOKING                             | MAKE A NEW BOOKIN            |

### Sort and edit bookings continued...

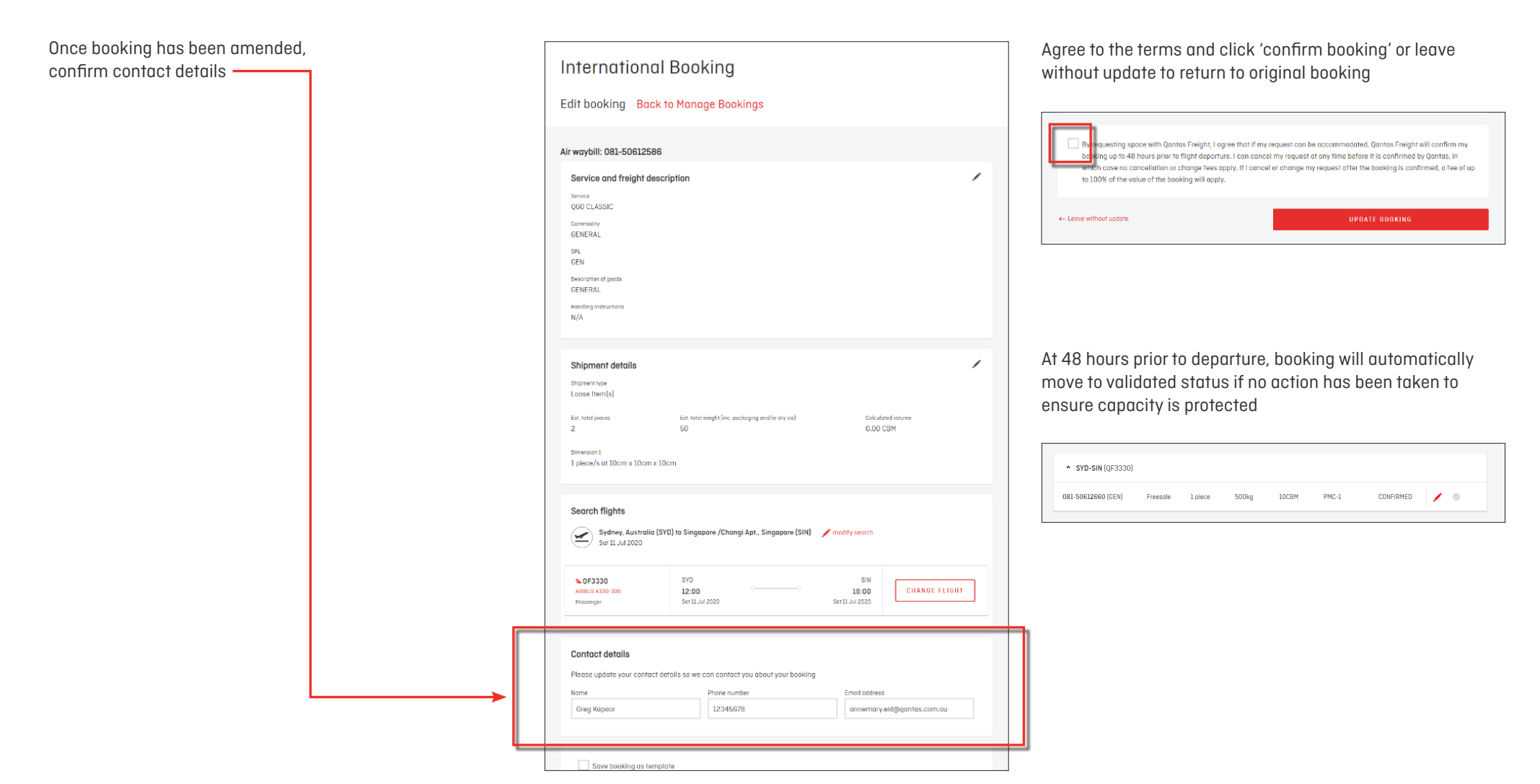

## Cancellation

After logging in, navigate to Manage Bookings page and click on pencil icon of booking that is to be cancelled.

| Confirmed I                      | booking Back to Manag      | je Bookings     |       |
|----------------------------------|----------------------------|-----------------|-------|
| Freight details                  |                            |                 |       |
| Air waybill<br>081-57447891      | From<br>SYD                |                 |       |
| Service<br>OCO ERESH             | To<br>NDT                  | Total estima    |       |
|                                  |                            |                 |       |
| PER                              | 11 August 2020             |                 |       |
| ULD(s)                           |                            |                 |       |
| ULD Type 1<br>1 x AKE of 660kg   |                            |                 |       |
|                                  |                            |                 |       |
| Contact details<br>Nicole Seaper |                            |                 |       |
| 000283378847                     |                            |                 |       |
| nicere.seagergectreight.c        | ourn                       |                 |       |
| Natification                     |                            |                 |       |
| Enclote Accepted                 | nomanically set up for you |                 |       |
| Flight has Departed              |                            |                 |       |
| Preign cnecked-in                |                            |                 |       |
| Flight details                   |                            |                 |       |
| 20 STD to NRT                    |                            |                 |       |
| QF0021<br>ARBUS A330-300         | 5YD<br>13.00               |                 | 🕑 Com |
|                                  | Tue 11 Aug 2020            | Tue 11 Aug 2020 |       |

Select 'Cancel booking' located at the bottom of the booking form. —

Select 'Cancel booking' to confirm cancellation. 'Back' will return to the booking. Please note, cancellation within 48 hours of departure may incur our CPP fee of up to 100% of the value of the booking.

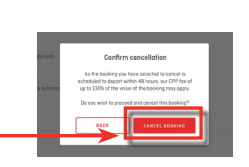

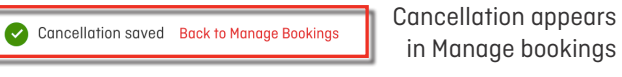

in Manage bookings

| 19 A            | 19 April 2020 |          |         |       |      |       |           |                           |  |  |
|-----------------|---------------|----------|---------|-------|------|-------|-----------|---------------------------|--|--|
| SYD-LAX (QF123) |               |          |         |       |      |       |           |                           |  |  |
| 081-4           | 0529163 (GEN) | Freesale | 1 piece | 300kg | 5CBM | Loose | CANCELLED | See details $\rightarrow$ |  |  |